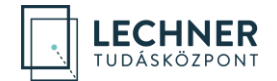

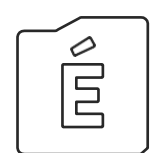

ORSZÁGKÉPI- ÉS TELEPÜLÉSKÉPI VÉLEMÉNY IRÁNTI KÉRELEM BENYÚJTÁSA LÉPÉSRŐL LÉPÉSRE ügyfelek számára

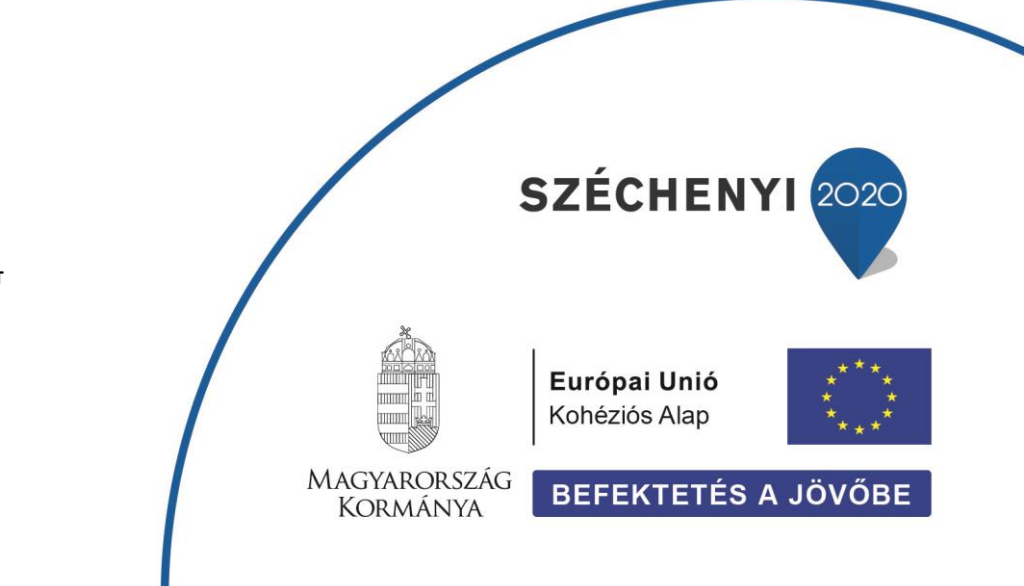

LECHNER TUDÁSKÖZPONT NONPROFIT KORLÁTOLT FELELŐSSÉGŰ TÁRSASÁG CÍM / 1111 Budapest, Budafoki út 59. TELEFON / +361 279 2640 FAX / +361 279 2641 WWW.LECHNERKOZPONT.HU INFO@LECHNERKOZPONT.HU

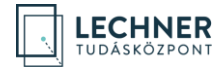

Felhívjuk a figyelmet, hogy az ÉTDR a mindenkori jogszabályi keretek között működik, a csatlakozószerveknek és személyeknek a mindenkori jogszabály szerint kell eljárniuk. Jelen dokumentum nem lehet hivatkozási forrás, jogszabály eltérő rendelkezése alól nem ad felmentést.

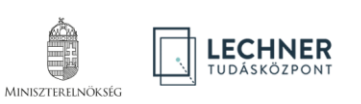

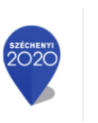

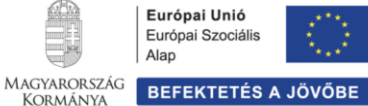

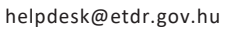

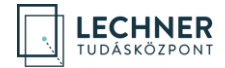

# TARTALOMJEGYZÉK

| BEVEZ | ΖΕΤŐ                                                 | 3  |
|-------|------------------------------------------------------|----|
| 1.    | REGISZTRÁCIÓ                                         | 4  |
| 1.1.  | Belépés                                              | 4  |
| 1.2.  | Személyes adatok megadása                            | 4  |
| 1.3.  | Regisztráció kérelmezőként                           | 5  |
| 1.4.  | Lakcím adatok és kapcsolattartási mód megadása       | 5  |
| 2.    | PISZKOZAT (TÁRHELY) LÉTREHOZÁSA                      | 6  |
| 2.1.  | Új piszkozat létrehozása                             | 6  |
| 2.2.  | Piszkozat létrehozása (piszkozat alapadatai)         | 6  |
| 2.3.  | Felelős tervező hozzáadása űrlap (Tervező rögzítése) | 8  |
| 2.4.  | Piszkozat szerkesztése képernyő                      | 8  |
| 2.5.  | Általános lap                                        | 9  |
| 2.6.  | Címzettek lap                                        | 9  |
| 2.7.  | Mellékletek lap                                      | 10 |
| 2.8.  | Irat lap                                             | 11 |
| 2.9.  | Adatok ellenőrzése és a kérelem benyújtása           | 11 |
| 2.10. | Visszaigazolás képernyő                              | 12 |

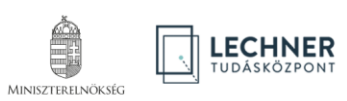

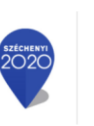

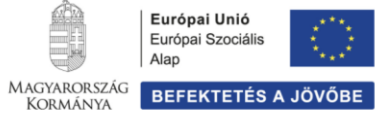

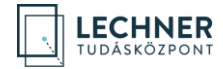

### BEVEZETŐ

A 2018. január 5-én hatályba lépett az <u>egyes építési beruházások országkép- és településképvédelmi szempontú véle-</u> <u>ményezésének megvalósítása érdekében szükséges kormányrendelet-módosításokról 476/2017. (XII. 28.) Korm. rende-</u> <u>let</u> (a továbbiakban: **R.**). A Korm. rendelet a következő 50/A. §-sal egészítette ki az államháztartásról szóló törvény végrehajtásáról szóló 368/2011. (XII. 31.) Korm. rendeletet:

"50/A. § Az államháztartás központi alrendszerébe tartozó költségvetési szerv és a fejezeti kezelésű előirányzat vagy a központi kezelésű előirányzat kezelő szerve által az egységes rovatrend K6. Beruházások vagy K7. Felújítások rovatai terhére építési beruházás megvalósítását célzó visszterhes szerződés az építési beruházás koncepció- és vázlatterveinek kormányrendeletben meghatározottak szerinti, országkép- és településképvédelmi szempontú előzetes véleményezés során kiadott előzetes településképi hozzájárulás birtokában köthető."

A R.-ben feltüntetett, digitális egyeztetési felületet a Lechner Tudásközpont az ÉTDR útján biztosítja. Az ilyen típusú kérelmek benyújtásához ezen dokumentum nyújt segítséget.

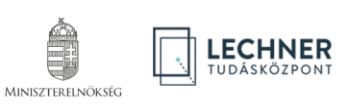

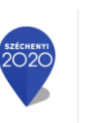

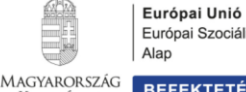

Kormánya

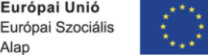

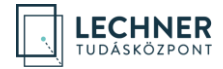

# 1. REGISZTRÁCIÓ

# 1.1. Belépés

Az ÉTRD-ben tényleges munkavégzés csak előzetes regisztrációt követően lehetséges.

Ehhez az ÉTDR felületének belépő oldalán (https://www.e-epites.hu/etdr) válassza ki a "Belépés Ügyfélkapuval" opciót és lépjen be az ügyfélkapus azonosítójának megadásával!

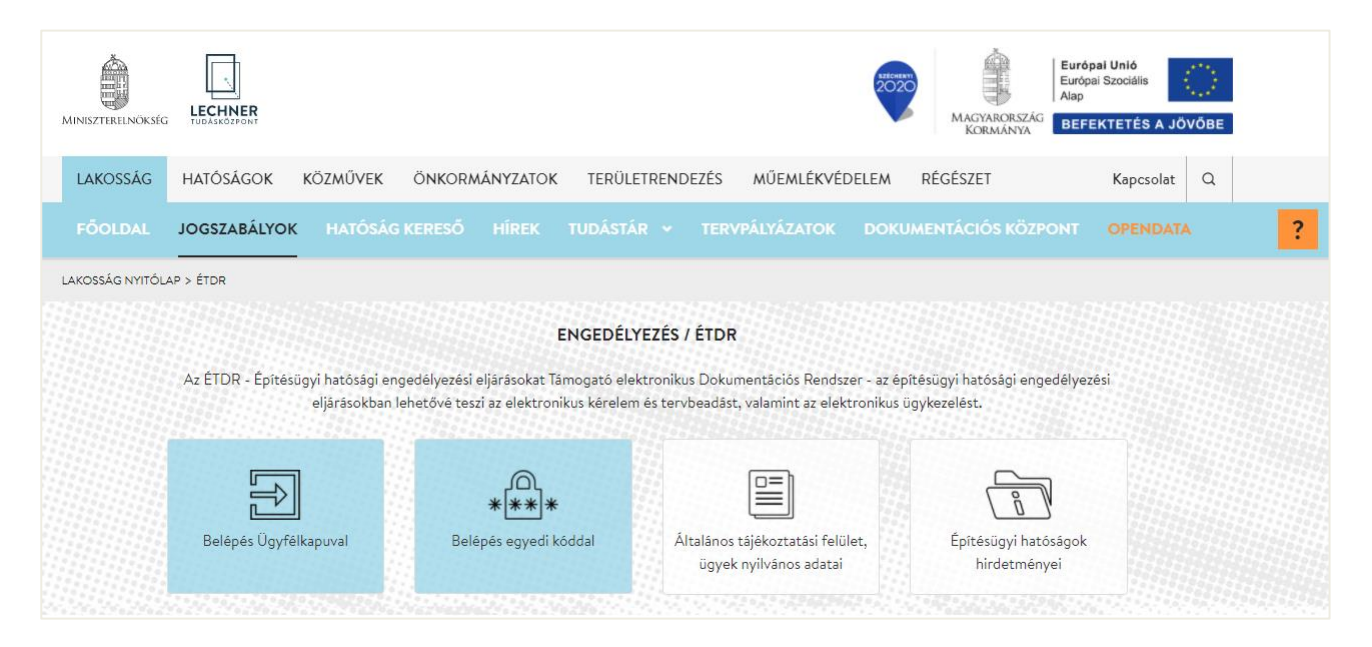

# 1.2. Személyes adatok megadása

A belépést követően az azonosításra szolgáló felületre jut, ahol a személyes adatait kell megadni. A \*-gal jelölt mezők kitöltése kötelező. Az űrlap kitöltését követően a lap alján lévő "**Mentés**" gombbal mentse el az adatokat.

| É                         |                            | Ţ |
|---------------------------|----------------------------|---|
| SZEMÉLYES ADATOK MEGADÁSA |                            |   |
| Email                     | f@fel.hu                   |   |
| Titulus                   |                            |   |
| Vezetéknév *              | Vezetéknév                 |   |
| Keresztnév *              | Keresztnév                 |   |
| 2. keresztnév             | 2. keresztnév              |   |
| SZÜLETÉSI NÉV             |                            |   |
| Viselt név másolása       | MÁSOLÁS                    |   |
| Vezetéknév *              | Születési név - vezetéknév |   |
| Keresztnév *              | Születési név - keresznév  |   |
| 2. keresztnév             | Születési név - keresznév  |   |

helpdesk@etdr.gov.hu

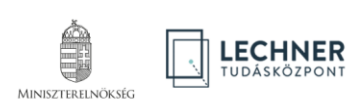

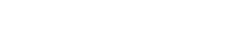

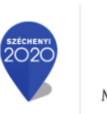

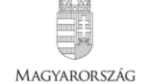

KORMÁNYA

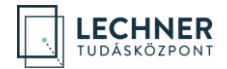

### 1.3. Regisztráció kérelmezőként

Válassza ki a "Regisztráció kérelmezőként, tervezőként vagy szakértőként" opciót.

| É                               |                                                                                                    | TESZT FELHASZNÁLÓ 🗸        |
|---------------------------------|----------------------------------------------------------------------------------------------------|----------------------------|
| Felhívjuk a figyelmét, hogy aki | ivel megosztja az ÉTDR felhasználói azonosítóját, az a személy megismerheti az Ön személyes adatait, melyet a | regisztrációkor adott meg! |
| Felhasználói azonosító          | U-0129993-4ceb9779                                                                                            |                            |
| »역 Regisztráció kérelmezőké     | ent, tervezőként vagy szakértőként                                                                            |                            |
| Regisztráció hatósági mu        | nkatársként                                                                                                   |                            |

### Lakcím adatok és kapcsolattartási mód megadása 1.4.

A "Kapcsolattartás" mezőben a kapcsolattartás módjáról nyilatkozik, azaz az Önnel közölt döntések kívánt kézbesítési formáját jelöli meg. A rendszer igazi előnyei az elektronikus kapcsolattartás esetén jelentkeznek, ezért javasoljuk az "ÉTDR felületen" opció kiválasztását.

E-mail értesítés – az "E-mail értesítést kér" szövegmező melletti négyzet kipipálásával, és az e-mail cím megadásával – bármelyik kapcsolattartási mód esetén kérhető.

Felhívjuk a figyelmet, hogy az itt megadott e-mail címnek meg kell egyeznie az Ügyfélkapus regisztrációnál megadott e-mail címmel! A "Mentés" gombra kattintva, a bevitt adatok tárolásra kerülnek és a regisztráció folyamata lezárul. Az ügyféloldali regisztráció jóváhagyása automatikusan történik.

| REGISZTRÁCIÓS ADATOK                         |                  |
|----------------------------------------------|------------------|
| Ország *                                     | Magyarország     |
| lrányítószám *                               |                  |
| Település *                                  |                  |
| Közterület neve                              |                  |
| Közterület jellege                           |                  |
| Házszám                                      |                  |
| Egyéb cím                                    |                  |
| Kapcsolattartás (döntés<br>közlésének) módja | ÉTDR FELÜLETEN 🔻 |
| E-mail értesítést kér                        |                  |
| E-mail                                       | teszt@t.hu       |
| Telefonszám (formátum:<br>+36121234567) *    |                  |
|                                              | VISSZA MENTÉS    |

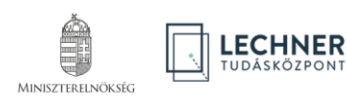

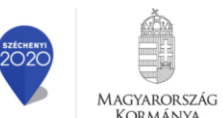

KORMÁNYA

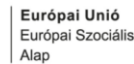

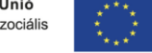

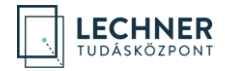

### PISZKOZAT (TÁRHELY) LÉTREHOZÁSA 2.

A "Piszkozat" elnevezéssel megújult "Tárhely" egy "virtuális kosár", amiben összegyűjtheti az építésügyi hatósági eljárás lefolytatásához benyújtani kívánt dokumentumokat. Ezen dokumentumok, rögzített adatok egy eljáráshoz tartoznak.

### 2.1. Új piszkozat létrehozása

Az új tárhely létrehozásához kattintson az "Új építésügyi kérelem" nevű, zöld színű gombra!

| É                                                                                                    | ÉRTESÍTÉSEK                                                                                                   | PISZKOZATOK                         | ELŐZETES A      | MEGKERESÉSEK        | BEADOTT        | KÉRELMEK          | MEGOSZTOT          | T ÜGYEK            | TE                 | SZT FELHASZNÁL       | .ó ~ |
|----------------------------------------------------------------------------------------------------|----------------------------------------------------------------------------------------------------|-------------------------------------|-----------------|---------------------|----------------|-------------------|--------------------|--------------------|--------------------|----------------------|------|
| ÚJ PISZKOZ                                                                                                    | ZAT LÉTREHOZÁSA                                                                                               |                                     |                 |                     |                |                   |                    |                    |                    |                      |      |
| Új egyszerű bejelentés * 300 m² alatti lakóépület, vagy saját lakhatásra szolgáló, méretkorlát nélküli <b>lakóépület építése vagy bővítése esetén a</b> 155/2016.<br>Kormányrendeletben foglaltak szerint.<br>300 m² és 1000 m² közötti, legfeljebb 6 lakást tartalmazó, nem saját lakhatásra szolgáló lakóépület építése esetén a 687/2020. (XII. 24<br>Kormányrendeletben foglaltak szerint. |                                                                                                    |                                     |                 |                     |                |                   |                    |                    | I. 29.)            |                      |      |
| Új <mark>építésügyi kérelem</mark> Építésügyi eljárás: Engedélyezési, tudomásulvételi, hatósági bizonyítvány ki                                                                                                    |                                                                                                    |                                     |                 |                     |                | yítvány kiállítás | a iránti eljárások |                    |                    |                      |      |
| Új el                                                                                                    | lenőrzött bejelent                                                                                            | és Engedély                         | vezési és tudor | násulvételi eljárás | s helyett vála | asztható a 202    | 20. évi LVIII. tö  | rvény szerinti ell | enőrzött bejelenté | ès.                  |      |
| HIVATALO                                                                                                    | S LETÖLTÉSEINK                                                                                                |                                     |                 | BENYÚJTÁSRA VÁ      | RÓ IRATOK      |                   |                    | megad              | hat több szót is   |                      | Q    |
| <ul> <li>Kére</li> <li>Az il</li> </ul>                                                                                                    | elem benyújtása lépé<br>Ileték elektronikus m                                                                 | sről lépésre - segédl<br>eafizetése | et              | PROJEKT MEGN        | IEVEZÉSE       | сім               | HRSZ.              | ELJÁRÁSTÍPUS       | CSELEKMÉNY         | LÉTREHOZÁS<br>DÁTUMA |      |
| • Dok<br>• Hiár                                                                                                    | <ul> <li>Dokumentumok tömeges letöltése ÉTDR-ből - segédlet</li> <li>Hiánypótlás menete - segédlet</li> </ul> |                                     |                 |                     |                |                   | Nincs megjel       | enítendő adat      |                    |                      | ^    |
| <ul> <li>Mini<br/>beny</li> </ul>                                                                                                    | iszteri településképi<br>yújtása                                                                              | vélemény iránti kére                | lem             |                     |                |                   |                    |                    |                    |                      |      |
|                                                                                                    |                                                                                                    |                                     |                 |                     |                |                   |                    |                    |                    |                      | ~    |

### 2.2. Piszkozat létrehozása (piszkozat alapadatai)

Az "Új építésügyi kérelem" gomb megnyomását követően a "Piszkozat alapadatai" nevű képernyőre jut, ahol a létrehozásához szükséges alapadatokat kell megadni.

A képernyő alján, a folyamatjelző csíkon nyomon követheti a létrehozási folyamatot. Az adatok kitöltéséhez segítséget az egyes oldalak jobb szélén található segédlet szöveg formájában.

| É ÉRTESÍTÉSEK PISZ            | ZKOZATOK EI     | LŐZETES MEGKERESÉSEK             | BEADOTT KÉRELMEK      | MEGOSZTOTT | ÜGYEK                                         | TESZT FELHASZNÁLÓ 🗸                                                             |
|-------------------------------|-----------------|----------------------------------|-----------------------|------------|-----------------------------------------------|---------------------------------------------------------------------------------|
| PISZKOZAT ALAPADATAI          |                 |                                  |                       |            |                                               |                                                                                 |
| Piszkozat neve *              |                 |                                  |                       |            |                                               |                                                                                 |
| Építési tevékenység *         | PI: gazdasági   | épület bővítése, vagy új ipari o | csarnok építése, stb. |            | A Piszkozat (tárhe                            | lv) létrehozásával Ön eav úi                                                    |
| ÉPÍTÉSI TEVÉKENYSÉGGEL ÉRINTE | TT TELEK ADATAI |                                  |                       |            | építésügyi eljárást<br>létrehozása több lépé  | készül indítani. A Piszkozat<br>isből áll. A folyamatot követheti a             |
| lrányítószám *                |                 |                                  |                       |            | kepernyo aljan levo<br>csak az adatok össze   | folyamatjelzo csikon. A Piszkozat<br>gyűjtésére szolgál <b>. Létrehozásával</b> |
| Település *                   |                 |                                  |                       |            | a hatóság még nem le<br>falá külön megkarasát | átja az adatokat, ahhoz a hatóság<br>zt káralmat kall küldani                   |
| Közterület neve               |                 |                                  |                       |            | leie kulon megkereses                         | s, kerennet ken kulden.                                                         |
| Közterület jellege            |                 |                                  |                       |            | Az egérmutatót az<br>tájékoztató üzenetek     | egyes mezőkön hagyva újabb<br>jelennek meg.                                     |
| Házszám                       |                 |                                  |                       |            | Az eljárást indíthatja                        | saját nevében, ha az ön nevére                                                  |
| Egyéb cím                     |                 |                                  |                       |            | fog szólni az engedé                          | ily, vagy az egyéb hatósági irat.                                               |
|                               |                 |                                  |                       |            | Indíthatja "Meghatalı                         | mazottként", ha más nevében jár                                                 |

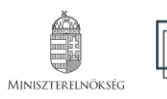

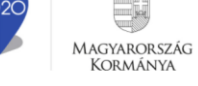

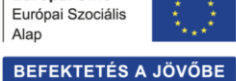

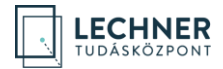

A "**Piszkozat neve**" adatmező egy szabadszöveges elnevezés (a hatóságnál a mező tartalma nem jelenik meg). Olyan nevet adjon, ami segíti beazonosítani a tárhelyét, vagy megkülönböztetni az egyik tárhelyet a másiktól.

Az "**Építési tevékenység**" mezőbe azt a tevékenységet kell beírni, amelyre a beruházási szándék irányul. Pl. irodaépület építése.

A csillaggal jelölt mezők kitöltése kötelező a továbblépés szempontjából!

Az "**Eljárás indításának módja**" mező értékét legördülő menüből kell kiválasztani. A "**Meghatalmazott**" lehet természetes személy vagy jogi személyiség meghatalmazottja. A "**Képviselőként**" opciót akkor kell választani, ha jogi személy hivatalos képviselőjeként jár el. Ha saját néven nyújtjuk be akkor a "**Kérelmezőként (Építtetőként)"-**t válasszuk.

Az Eljárás típusa mezőben válassza ki az "Építési engedélyezési eljárás" értékeket.

Az adatok mentésére és a továbblépésre két mód áll rendelkezésére:

- ha szeretné, hogy a program végigvigye pár kötelező adatmegadáson, kattintson a "Folytatás" gombra,
- ha már gyakorlott felhasználó, vagy az adatok kitöltését később szeretné elvégezni, akkor a "Mentés és ugrás a piszkozatra" lehetőséget is választhatja.

Ebben a példában a "Folytatás" lehetőséget fogjuk választani.

| Számított építményérték (Ft)                                              | Egyes eljárástípusok esetében ez kötelezően kitöltendő mező               | <b>Az eljárás típusát</b> annak megfelelően kell kiválasztania. |
|---------------------------------------------------------------------------|---------------------------------------------------------------------------|-----------------------------------------------------------------|
| Nemzetgazdasági szempontból<br>kiemelt beruházás                          |                                                                           | hogy milyen építésügyi hatósági eljárásra lesz majd             |
| Kijelölő jogszabályhely                                                   |                                                                           | típust válassza, aminek érdekében az előzetes                   |
| EGYÉB                                                                     |                                                                           | megkeresést indítja.)                                           |
| Ezen kérelem 300 m2 feletti és leg<br>lakhatás céljára szolgáló lakóépüle | eljebb 1000 m2 hasznos alapterületű, nem saját<br>t építésére vonatkozik. |                                                                 |
| VISSZA MENTÉS ÉS UGRÁS                                                    | A PISZKOZATRA FOLYTATÁS                                                   |                                                                 |

### A következő oldalon van lehetőség a kérelmező rögzítésére.

| É<br>teszt | ÉRTESÍTÉSEK         | PISZKOZATOK  | ELŐZETES MEGKERESÉSEK              | BEADOTT KÉRELMEK | MEGOSZTOT         | T ÜGYEK                                         | TESZT FELHASZNÁLÓ 🗸                                                    |
|------------|---------------------|--------------|------------------------------------|------------------|-------------------|-------------------------------------------------|------------------------------------------------------------------------|
| KÉRELME    | ző (építtető) ho    | ZZÁADÁSA     |                                    | 202              | 2100031096 - ORSZ | ÁGKÉP- ÉS TELEPÜLÉSKÉPVÉDEL                     | MI SZEMPONTÚ VÉLEMÉNY 🛛 🖪                                              |
| ÁLTALÁN    | OS ADATOK           |              |                                    |                  |                   |                                                 |                                                                        |
| Kérelmező  | ő (Építtető) típusa |              |                                    | •                |                   |                                                 |                                                                        |
| Jogi szem  | nély                |              |                                    |                  |                   | EGYÉB:<br>• Teszt Fel                           | használó                                                               |
| ÉTDR fell  | használói azonosít  | ó Elektronil | xus kapcsolattartás esetén kitölte | ndő              |                   |                                                 |                                                                        |
| SZEMÉLYE   | ES ADATOK           |              |                                    |                  |                   | KITÖLTÉSI SEGÉDLET                              |                                                                        |
| Titulus    |                     |              | •                                  |                  |                   | Adja meg annak a ter<br>adatait, aki pl. az eng | mészetes vagy jogi személynek az<br>gedély, vagy egyéb irat jogosultja |
| Vezetékne  | év *                | Vezetékn     | év                                 |                  |                   | vagy további jogosi<br>engedély vagy egy        | ultja lesz (akinek a nevére az<br>éb batósági irat szólni fog).        |
| Keresztné  | ēv *                | Keresztné    | v                                  |                  |                   | Lehetőség van több k                            | érelmező felvételére is.                                               |

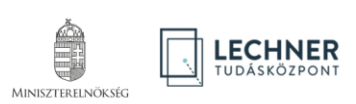

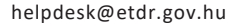

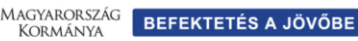

Európai Unió

Európai Szociális Alap

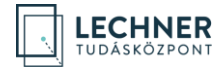

A kitöltés végeztével kattintsunk a "Mentés" gombra. Ha mégsem kívánunk további kérelmezőt rögzíteni, kattintsunk a "Lépés kihagyása" gombra.

| Kapcsolattartás (döntés<br>közlésének) módja *                                 | POSTAI 🔻                                                                  |                                                   |                                                          |                      | KITÖLTÉSI SEGÉDLET                                               |                                                      |
|--------------------------------------------------------------------------------|---------------------------------------------------------------------------|---------------------------------------------------|----------------------------------------------------------|----------------------|------------------------------------------------------------------|------------------------------------------------------|
| Elérhetőség másolása a<br>Lakcímről/Székhelycímről                             | MÁSOLÁS                                                                   |                                                   |                                                          |                      | Adja meg annak a természetes<br>adatait, aki pl. az engedély, vi | vagy jogi személynek az<br>nav eavéb irat jogosultja |
| Ország *                                                                       | Magyarország                                                              |                                                   |                                                          |                      | vagy további jogosultja les:<br>engedély vagy egyéb ható         | sági irat szólni fog).                               |
| lrányítószám *                                                                 |                                                                           |                                                   |                                                          |                      | Lehetőség van több kérelmező                                     | felvételére is.                                      |
| Település *                                                                    |                                                                           |                                                   |                                                          |                      | Amennyiben mégsem kívá                                           | n további kérelmezőt                                 |
| Közterület neve                                                                |                                                                           |                                                   |                                                          |                      | rögzíteni, a lap alján találl<br>gomb segítségével tudja folyta  | ató "Lépés kihagyása"<br>tni az adatok rögzítését.   |
| Közterület jellege                                                             |                                                                           |                                                   |                                                          |                      |                                                                  |                                                      |
| Házszám                                                                        |                                                                           |                                                   |                                                          |                      |                                                                  |                                                      |
| Egyéb cím                                                                      |                                                                           |                                                   |                                                          |                      |                                                                  |                                                      |
| E-mail értesítést kér                                                          |                                                                           |                                                   |                                                          |                      |                                                                  |                                                      |
| Az űrlap mentésével kije<br>annak, hogy az adataikat<br>elektronikus Dokumente | elentem, hogy azok a sze<br>t kezelni fogja az ÉTDR (<br>ációs Rendszer). | emélyek, akiknek az ada<br>Építésügyi hatósági er | ıtait rögzítettem, tudatáb<br>ıgedélyezési eljárásokat T | an vannak<br>ámogató |                                                                  |                                                      |
| KILÉPÉS LÉPÉS KIH                                                              | AGYÁSA                                                                    |                                                   |                                                          | MENTÉS               |                                                                  |                                                      |
|                                                                                |                                                                           | 4                                                 |                                                          |                      |                                                                  |                                                      |
| PISZKOZAT<br>LÉTREHOZÁSA                                                       | KERELMEZO<br>RÖGZÍTÉSE                                                    | TERVEZO<br>RÖGZÍTÉSE                              | PISZKOZAT<br>SZERKESZTÉSE                                | IRAT<br>SZERKESZTÉSE | ADATOK<br>ELLENŐRZÉSE                                            | SIKERES<br>BENYÚJTÁS                                 |

# 2.3. Felelős tervező hozzáadása űrlap (Tervező rögzítése)

A kérelem benyújtásához a felelős tervező megadása nem kötelező, így ezt a lépést kihagyhatja a lap alján található "Lépés kihagyása" gomb segítségével.

# 2.4. Piszkozat szerkesztése képernyő

A "**Piszkozat szerkesztése**" oldalon az egérmutatót az "**Előzetes megkeresések**" gomb fölé húzva megjelenik az "**országkép- és településképvédelmi szempontú vélemény kérése**" opció. Létrehozásához kattintson rá!

| É ÉRTI       | ESÍTÉSI | EK PISZKOZATOK                                              | ELŐZETES MEGKERESÉSEN   | K BEADOTT KÉR        | RELMEK      | MEGO       | SZTOTT ÜGYEK          | TES                  | ZT FELHASZNÁLÓ 🚿  | ~  |
|--------------|---------|-------------------------------------------------------------|-------------------------|----------------------|-------------|------------|-----------------------|----------------------|-------------------|----|
| PISZKOZAT SZ | ERKESZT | ÉSE                                                         |                         |                      | 20          | 2100031096 | - ORSZÁGKÉP- ÉS TELEP | ÜLÉSKÉPVÉDELMI SZEMP | ONTÚ VÉLEMÉNY     | 6  |
| MEGOSZTÁS    | EL      | ŐZETES MEGKERESÉS 🗸                                         | ELJÁRÁST INDÍTÓ KÉRELEM |                      |             |            |                       |                      |                   |    |
|              | Ú       | ÉPÍTÉSÜGYI HATÓSÁGI SZOLG                                   | ÁLTATÁS                 |                      |             |            |                       |                      |                   |    |
| CSELEK       | EL      | ŐZETES SZAKHATÓSÁGI ÁLLÁS                                   | FOGLALÁS KÉRÉSE         | EK                   | ALTALAN     | OS ADATOK  | ELÖZI                 | MENYEK               | TARGYI INGATLANOK |    |
| i= =         | TE      | LEPÜLÉSKÉPI VÉLEMÉNY KÉRÉ                                   | SE                      | öbb szót is          |             |            | Q                     |                      |                   |    |
| CSELEKMÉNYE  |         | RVTANÁCSI VÉLEMÉNY KÉRÉS                                    | E                       |                      |             |            |                       |                      |                   |    |
|              | típ kö  | ZPONTI TERVTANÁCSI VÉLEM                                    | ÉNY KÉRÉSE              | BEFEJEZÉS IDEJ       | IE 🔻        |            | KÜLDŐ                 | CÍMZETT              | MŰVELETI          | EK |
|              | OF      | ORSZÁGKÉP- ÉS TELEPÜLÉSKÉPVÉDELMI SZEMPONTÚ VÉLEMÉNY KÉRÉSE |                         | E                    |             |            |                       |                      |                   |    |
|              | EG      | YÉB                                                         |                         | cs kapcsolódó eljára | ási cselekr | nény       |                       |                      |                   |    |
|              |         |                                                             |                         |                      |             |            |                       |                      |                   |    |

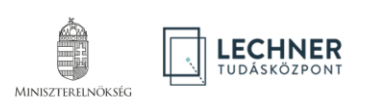

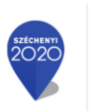

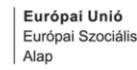

MAGYARORSZÁG KORMÁNYA BEFEKTETÉS A JÖVŐBE

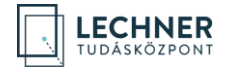

### 2.5. Általános lap

Ezen a lapon – amennyiben szükségesnek ítéljük meg – a "Szerkesztés" gombra kattintva indoklást írhatunk kérelmünk mellé. A folytatáshoz kattintson a "Címzettek" fülre!

| É | ÉRTESÍTÉSEK                 | PISZKOZATOK        | ELŐZETES MEGKERESÉSEK            | BEADOTT KÉRELMEK  | MEGOSZTOTT ÜGYEK                            | TESZT FELHASZNÁLÓ     |   |
|---|-----------------------------|--------------------|----------------------------------|-------------------|---------------------------------------------|-----------------------|---|
| E | LŐZETES SZAKHATÓSÁGI ÉS     | S EGYÉB SZERVI MEG | KERESÉS                          | 202               | 100031096 - ORSZÁGKÉP- ÉS TELEPÜLÉSKÉPVÉDEL | MI SZEMPONTÚ VÉLEMÉNY | 6 |
| c | SELEKMÉNY ADATAI            |                    |                                  |                   |                                             |                       |   |
| - | ÁLTALÁNOS CÍMZETTEK         | MELLÉKLETEK        | IRAT                             |                   |                                             |                       |   |
| L | étrehozás ideje             | 2021.04.2          | 21. 13:15:52                     |                   |                                             |                       |   |
| B | efejezés ideje              |                    |                                  |                   |                                             |                       |   |
| E | ljárási cselekmény állapota | n Rögzítés al      | att                              |                   |                                             |                       |   |
| F | elhasználó entitás          |                    | ló                               |                   |                                             |                       |   |
| h | ndoklás                     |                    |                                  |                   |                                             |                       |   |
| E | lőzetes megkeresés célja    | országkép-         | és településképvédelmi szempontú | i vélemény kérése |                                             |                       |   |
|   | SZERKESZTÉS                 |                    |                                  |                   |                                             |                       |   |
|   |                             |                    |                                  |                   |                                             | VISSZA TOVÁB          | B |

### 2.6. Címzettek lap

Az "Új címzett felvétele" gomb megnyomását követően az első oszlopban található rádiógomb segítségével válassza ki a "Miniszterelnökség - településfejlesztésért és településrendezésért felelős miniszter" címzettet, majd kattintson a "Mentés" gombra.

| É    | ÉRTESÍTÉSEK                                                                                                    | PISZKOZATOI   | K ELŐZETES MEGKERESÉSEK BE | ADOTT KÉRELMEK      | MEGOSZTOTT ÜGY | EK | TESZT FELHASZNÁLÓ | ~   |  |  |
|------|----------------------------------------------------------------------------------------------------|---------------|----------------------------|---------------------|----------------|----|-------------------|-----|--|--|
| ELŐZ | ELŐZETES SZAKHATÓSÁGI ÉS EGYÉB SZERVI MEGKERESÉS 2021000310% - ORSZÁGKÉP- ÉS TELEPÜLÉSKÉPVÉDELMI SZEMPONTÚ VÉLEMÉNY |               |                            |                     |                |    |                   |     |  |  |
| CSEL | EKMÉNY ADATAI                                                                                                    |               |                            |                     |                |    |                   |     |  |  |
| ÁLTA | LÁNOS CÍMZETTE                                                                                                    | MELLÉKLETI    | ek irat                    |                     |                |    |                   |     |  |  |
|      |                                                                                                    |               | megadhat több szót         | t is                | Q              |    |                   |     |  |  |
|      | NÉV                                                                                                    |               | CÍMZETT TÍPUSA             | KÖZLÉ               | S MÓDJA        | сс | Сім               |     |  |  |
|      |                                                                                                    |               | Nines m                    | negjelenítendő adat |                |    |                   | ^   |  |  |
|      |                                                                                                    |               |                            |                     |                |    |                   |     |  |  |
| KUE  | ι Οι ές μόρος Ιτάς Α                                                                                                | ÚL CÍMZETT EF | IVÉTELE                    |                     |                |    |                   | v   |  |  |
| KIJE |                                                                                                    | OS CAMEETI PE |                            |                     |                |    | VISSZA TOV        | ÁBB |  |  |

A kiválasztást követően kattintson a "Mellékletek" lap fülére!

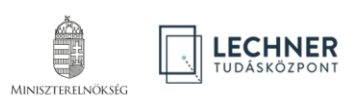

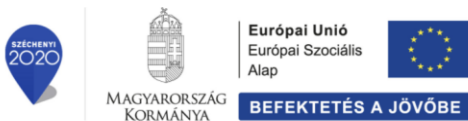

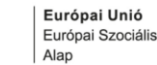

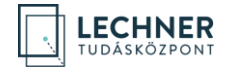

### Mellékletek lap 2.7.

Minden irat létrehozásakor csatolni kell a tárhelyre feltöltött dokumentumok közül azokat, melyeket a címzett részére szeretnénk elküldeni. Ezt azért kell megtenni, mert többféle hatóság is megkereshető az ÉTDR-en keresztül és egy ügyben más-más mellékleteket kell az egyes hatóságoknak megküldeni.

Új, a tárhelyre még fel nem töltött dokumentumokat az "Új dokumentum feltöltése" gomb segítségével, korábban már feltöltött dokumentumokat pedig a "Dokumentum csatolása/eltávolítása" gomb segítségével tud csatolni.

Az "Új dokumentum feltöltése" gombra történő kattintással megnyílik a feltöltő ablak, mely kétféle feltöltési módot támogat.

| É             | ÉRTESÍTÉSEK         | PISZKOZATOK        | ELŐZETES MEGKERE        | SÉSEK BEADOT        | T KÉRELMEK        | MEGOSZTOTT         | ÜGYEK                      | TESZT FELHASZNÁ        | LÓ ~  |
|---------------|---------------------|--------------------|-------------------------|---------------------|-------------------|--------------------|----------------------------|------------------------|-------|
| ELŐZE         | TES SZAKHATÓSÁGI É  | S EGYÉB SZERVI MEG | KERESÉS                 |                     | 202               | 100031096 - ORSZÁG | SKÉP- ÉS TELEPÜLÉSKÉPVÉDEL | LMI SZEMPONTÚ VÉLEMÉNY | 6     |
| CSELE         | KMÉNY ADATAI        |                    |                         |                     |                   |                    |                            |                        |       |
| ÁLTAL         | ÁNOS CÍMZETTER      | MELLÉKLETEK        | IRAT                    |                     |                   |                    |                            |                        |       |
| tervlap       | fotó műszaki leírá: | s alaprajz homlok  | zat tulajdoni lap metsz | et helyszínrajz iga | azolás nyilatkoza | t térképmásolat    | módosított <b>mérésügy</b> | kat.véd.               |       |
| IRAT/<br>DOK. | FÁ                  | JLNÉV              | SORSZ.                  | LEÍRÁS              |                   | CÍMKÉK             | FELTÖLTÉS IDEJE            | FELTÖLTŐ               |       |
|               |                     |                    |                         | Nincs megjele       | nítendő adat      |                    |                            |                        | ^     |
|               |                     |                    |                         |                     |                   |                    |                            |                        |       |
|               |                     |                    |                         |                     |                   |                    |                            |                        | ~     |
| DOKU          | JMENTUM CSATOLÁSA / | ELTÁVOLÍTÁSA       | ÚJ DOKUMENTUM FELTÖLT   | ÉSE                 |                   |                    |                            | VISSZA T               | OVÁBB |

Az egyik, hogy a szaggatott téglalapon belülre kattint, ekkor megjelenik egy tallózó ablak, ahol ki tudja választani a feltöltendő dokumentumokat. Operációs rendszertől függően egyszerre több fájl kijelölésére is van lehetőség a CTRL, a SHIFT, a CTRL+A billentyűk vagy az egérmutató segítségével.

A másik lehetőség, hogy egy fájl tallózó ablakban (pl. Windows Intéző) kijelöli a feltöltendő dokumentumokat és a szaggatott téglalapra húzza (drag & drop). Feltölthető fájlformátumok: PDF, TXT, JPG (és JPEG) és IFC. Feltölthető legnagyobb fájlméret: 30 MB.

| Dokumentum feltöltés                               | ×   |
|----------------------------------------------------|-----|
| Kattintson, vagy húzza ide a kiválasztott fájlokat |     |
|                                                    | jra |

A fájlok megadását követően a dokumentumok feltöltődnek a tárhelyre, melyet a háttérben láthatunk is. A feltöltést követően zárjuk be a feltöltő ablakot.

Ha minden olyan dokumentumot csatolt, amit szeretne a hatóság részére megküldeni, kattintson az "Irat" fülre!

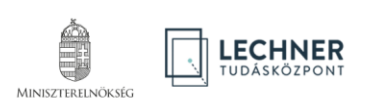

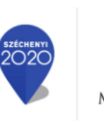

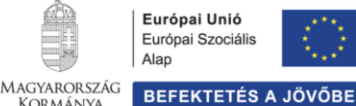

Kormánya

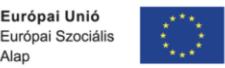

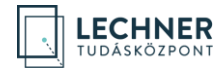

### 2.8. Irat lap

Ezen a lapon találja meg az irat leíró adatait. A "Szerkesztés" gombbal a "Tárgy" mező tartalmán tud módosítani, amenynyiben szükségesnek véli.

Az "Iratkép megtekintése" gomb megnyomására az eddig felvitt adatokból egy kivonat generálódik pdf formátumban, mely a benyújtást követően elektronikus aláírással lesz hitelesítve automatikusan. Ezért az iratkép megtekintése ebben a fázisban csak a korábban felvitt adatok ellenőrzése végett lehet indokolt.

| É ÉRTESÍTÉSEK PISZ            | ZKOZATOK ELŐZETES MEGKERESÉSEK BEADOTT KÉRE          | LMEK MEGOSZTOTT ÜGYEK                         | TESZT FELHASZNÁLÓ 🗸 |  |  |  |  |  |
|-------------------------------|------------------------------------------------------|-----------------------------------------------|---------------------|--|--|--|--|--|
| ELŐZETES SZAKHATÓSÁGI ÉS EGYÉ | ÉB SZERVI MEGKERESÉS                                 | 202100031096 - ORSZÁGKÉP- ÉS TELEPÜLÉSKÉPVÉDE |                     |  |  |  |  |  |
| CSELEKMÉNY ADATAI             | CSELEKMÉNY ADATAI                                    |                                               |                     |  |  |  |  |  |
| ÁLTALÁNOS CÍMZETTEK           | MELLÉKLETEK IRAT                                     |                                               |                     |  |  |  |  |  |
| ÉTDR iratazonosító            | IR-000168296/2021                                    |                                               |                     |  |  |  |  |  |
| Létrehozás időpontja          | 2021. 04. 21. 13:15:52                               |                                               |                     |  |  |  |  |  |
| Állapot                       | Folyamatban                                          |                                               |                     |  |  |  |  |  |
| lrány                         | Kimenő                                               |                                               |                     |  |  |  |  |  |
| Tárgy                         | Építési engedélyezési eljárás - Budapest XI. kerület |                                               |                     |  |  |  |  |  |
| Küldés dátuma                 |                                                      |                                               |                     |  |  |  |  |  |
| IRATKÉP MEGTEKINTÉSE SZE      | RKESZTÉS                                             |                                               |                     |  |  |  |  |  |
|                               |                                                      |                                               | VISSZA TOVÁBB       |  |  |  |  |  |

# Kattintson a "Tovább" gombra!

### 2.9. Adatok ellenőrzése és a kérelem benyújtása

Miután minden adat felvitelre került, lehetőség van áttekinteni azokat, mielőtt a kérelmet a hatósághoz benyújtja. Ezen az oldalon módosításra nincsen lehetőség, tehát ha hibát tapasztal, akkor a lap alján található "Vissza" gombbal az irat adatainak szerkesztéséhez tud visszajutni.

| É     | ÉRTESÍTÉSEK             | PISZKOZATOK        | ELŐZETES MEGKERESÉSEK              | BEADOTT KÉRELMEK  | MEGOSZTOTT ÜGYEK                            | TESZT FELHASZNÁLÓ 🗸         |
|-------|-------------------------|--------------------|------------------------------------|-------------------|---------------------------------------------|-----------------------------|
| ELŐZ  | ETES SZAKHATÓSÁGI É     | S EGYÉB SZERVI MEG | KERESÉS                            | 202               | 2100031096 - ORSZÁGKÉP- ÉS TELEPÜLÉSKÉPVÉDE | ELMI SZEMPONTÚ VÉLEMÉNY 💦 🖪 |
| ÁLTA  | LÁNOS ADATOK            |                    |                                    |                   |                                             |                             |
| Létre | hozás ideje             | 2021.04.           | 21. 13:15:52                       |                   |                                             |                             |
| Befej | iezés ideje             |                    |                                    |                   |                                             |                             |
| Eljár | ási cselekmény állapoto | a Rögzítés a       | latt                               |                   |                                             |                             |
| Felho | asználó entitás         | Teszt Felh         | asználó                            |                   |                                             |                             |
| Indol | klás                    |                    |                                    |                   |                                             |                             |
| Előze | etes megkeresés célja   | országkép          | - és településképvédelmi szemponti | ú vélemény kérése |                                             |                             |
|       |                         |                    |                                    |                   |                                             |                             |

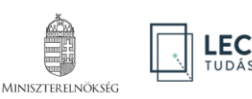

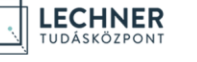

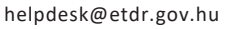

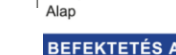

Európai Unió

Európai Szociális

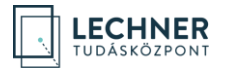

| MELLÉKLETEK       |                                                      |                  |                       |                    |                        |                      |     |  |  |
|-------------------|------------------------------------------------------|------------------|-----------------------|--------------------|------------------------|----------------------|-----|--|--|
| Ezen              | Ezen az oldalon a címkék csak szűrésre használhatók. |                  |                       |                    |                        |                      |     |  |  |
| tervlap<br>mérési | b fotó műszaki leírás al                             | aprajz homlokzat | tulajdoni lap metszet | helyszínrajz igazo | olás nyilatkozat ta    | érképmásolat módosít | ott |  |  |
| IRAT/<br>DOK.     | FÁJLNÉV                                              | SORSZ.           | LEÍRÁS                | CÍMKÉK             | FELTÖLTÉS IDEJE        | FELTÖLTŐ             |     |  |  |
|                   | Orszagkepi_velemeny.pdf                              | о                |                       |                    | 2021. 04. 21. 13:25:04 | Teszt Felhasználó    | ^   |  |  |
|                   |                                                      |                  |                       |                    |                        |                      | >   |  |  |
|                   |                                                      |                  |                       |                    |                        | VISSZA KÜLI          | DÉS |  |  |

Amennyiben az adatok megfelelőek Kattintson a "Küldés" gombra!

# 2.10. Visszaigazolás képernyő

Sikeres benyújtást követően a képernyőn megjelennek a beküldött irat legfontosabb adatai.

A "**Benyújtott kérelem kivonata**" gombbal tudja megtekinteni a benyújtott kérelmének elektronikusan aláírt, pdf formátumú kivonatát.

A "Piszkozat áttekintése" gomb segítségével pedig visszatérhet az ügy adataihoz, ahonnan további kérelmeket indíthat.

| É ÉR                                              | <b>TESÍTÉSEK</b>                                | PISZKOZATOK | ELŐZETES MEGKERESÉSEK | BEADOTT KÉRELME | K MEGOSZTO             | DTT ÜGYEK         | TESZT FELHASZNÁLÓ 🗸 |  |  |  |
|---------------------------------------------------|-------------------------------------------------|-------------|-----------------------|-----------------|------------------------|-------------------|---------------------|--|--|--|
| MEGKERES                                          | MEGKERESÉSÉT A RENDSZER ELJUTTATTA A CÍMZETTNEK |             |                       |                 |                        |                   |                     |  |  |  |
| BENYÚJTOTT KÉRELEM KIVONATA PISZKOZAT ÁTTEKINTÉSE |                                                 |             |                       |                 |                        |                   |                     |  |  |  |
| Beküldés id                                       | leje                                            | 2021. 04.   | 21. 13:28:06          |                 |                        |                   |                     |  |  |  |
| lratazonosi                                       | Iratazonosító                                   |             | 3296/2021             |                 |                        |                   |                     |  |  |  |
| Beküldő ne                                        | Beküldő neve                                    |             | asználó               |                 |                        |                   |                     |  |  |  |
| Címzett ha                                        | Címzett hatóság     Miniszterelnökség           |             |                       |                 |                        |                   |                     |  |  |  |
| MELLÉKLET                                         | MELLÉKLETEK                                     |             |                       |                 |                        |                   |                     |  |  |  |
| Az irathoz csatolt mellékletek                    |                                                 |             |                       |                 |                        |                   |                     |  |  |  |
| SORSZÁM                                           |                                                 | FÁ          | JLNÉV                 | LEÍRÁS          | CÍMKÉK                 | FELTÖLTÉS IDEJE   | FELTÖLTŐ            |  |  |  |
| († 046 233)<br>0 🕒 Orszagkepi_velemeny .pdf       |                                                 |             | B)                    |                 | 2021. 04. 21. 13:25:04 | Teszt Felhasználó |                     |  |  |  |

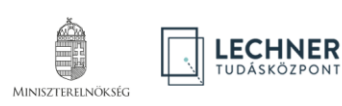

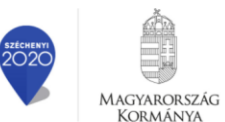

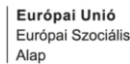